## Jak wgrać stopkę w Mozilla Thunderbird

1. Wybieramy firmę

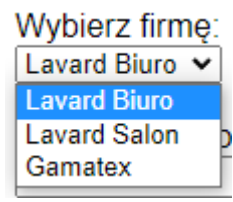

2. Uzupełniamy formularz z danymi

| lmię i nazwisko: |  |
|------------------|--|
| Jan Kowalski     |  |

Dział/Stanowsko: Dyrektor IT

| Numer telefonu: |  |
|-----------------|--|
| 555 666 777     |  |

3. Klikamy na guzik "Generuj stopkę"

Generuj stopkę

4. Poniżej znajduje się podgląd naszej stopki Podgląd stopki

| Jan Kowalski                                                                                                    | <b>&amp;</b> 555 666 777                                                                                                    |                                                                          |
|----------------------------------------------------------------------------------------------------|----------------------------------------------------------------------------------------------------|--------------------------------------------------------------------------|
| Dyrektor IT                                                                                                    | > www.lavard.pl                                                                                                    |                                                                          |
|                                                                                                    |                                                                                                    |                                                                          |
|                                                                                                    |                                                                                                    | LAVARD                                                                   |
| the support of the support of the su | 20 The second second se | MOUNTAIN ORIGIN                                                          |
|                                                                                                    |                                                                                                    |                                                                          |
| DOLCKIE CKLEDV ODZIEŻOW                                                                                                    | VE M DECEDURATIONZACILED Z O O STADE DVETDE 44.4                                                                                                    |                                                                          |
| POLSKIE SKLEPY ODZIEŻOW                                                                                                    | VE W RESTRUKTURYZACJI SP. Z O.O. STARE BYSTRE 414,                                                                                                    | 34-407 CICHE KKS 0000370300, NIP 6762431687                              |
| POLSKIE SKLEPY ODZIEŻOW<br>Informuję, że wszelkie informacje dot                                                                                                    | VE W RESTRUKTURYZACJI SP. Z O.O. STARE BYSTRE 414,<br>tyczące bezpieczeństwa Państwa danych osobowych znajdziecie na stron                                                                                                    | 34-407 CICHE KKS 0000370360, NIP 6762431687<br>nie <u>lavard.pl/rodo</u> |

5. Klikamy na guzik "Kopiuj stopkę". Stopka zostanie skopiowana do schowka

Kopiuj stopkę

6. Otwieramy program Mozilla Thunderbird. Klikamy na 🗮 w prawym górnym rogu programu

7. Wybieramy "Konfiguracja kont"

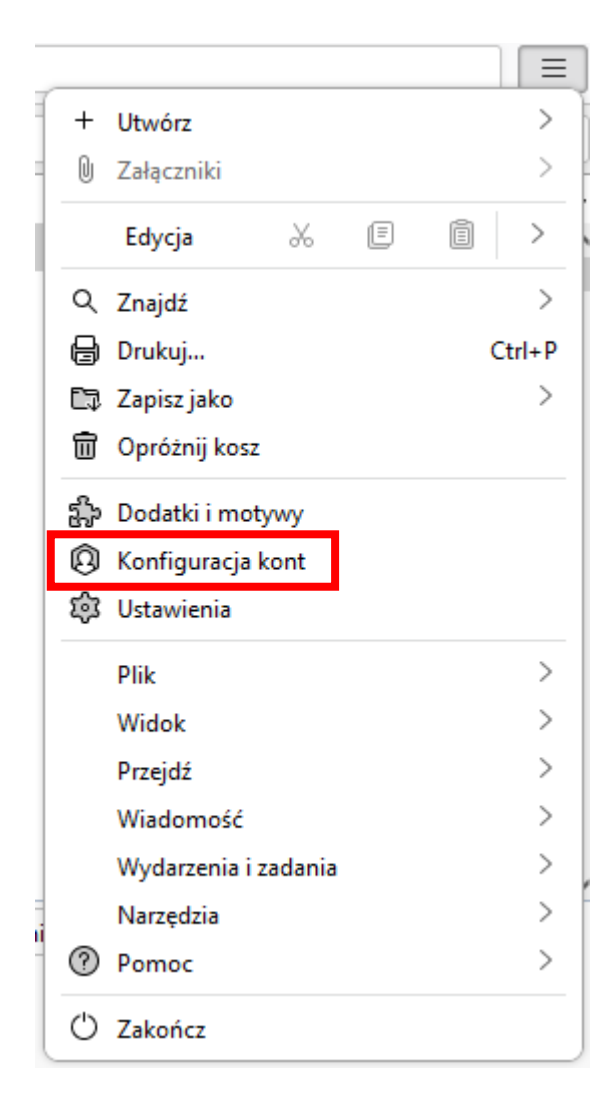

8. Wklejamy skopiowaną stopkę w pole tekstowe i zaznaczamy "Używaj HTML"

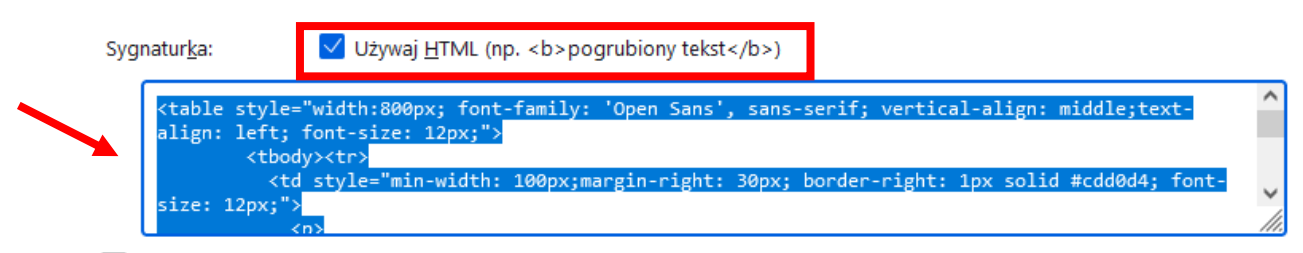

Używaj treści z pliku (tekstowego, HTML lub obrazu):

9. Zamykamy zakładkę z "Konfiguracja kont"

🔞 Konfigt 🗙

10. Po kliknięciu nowa wiadomość – możemy zobaczyć nową stopkę

| 00                                                                                                    |                                                                                                    |
|----------------------------------------------------------------------------------------------------|----------------------------------------------------------------------------------------------------|
| <u>T</u> emat                                                                                                    |                                                                                                    |
| Akapit 🗸 🗸                                                                                                    | Zmienna szerokość $\vee$ $\blacksquare$ $\mathbf{T}$ $T_{\bullet}$ $T^{\bullet}$ $  B \ I \ \sqcup   \land \diamond   \coloneqq \frac{1}{2} \boxdot $                                                                                                    |
|                                                                                                    |                                                                                                    |
| -                                                                                                    |                                                                                                    |
| an Kowalski                                                                                                    | S55 666 777                                                                                                    |
| Dyrektor IT                                                                                                    | 🔉 www.lavard.pl                                                                                                    |
|                                                                                                    |                                                                                                    |
|                                                                                                    |                                                                                                    |
|                                                                                                    |                                                                                                    |
|                                                                                                    |                                                                                                    |
| and the second second s | LAVARD                                                                                                    |
|                                                                                                    | MOUNTAIN ORIGIN                                                                                                    |
|                                                                                                    | LAVARD<br>MOUNTAIN ORIGIN                                                                                                    |
| POLSKIE SKLEPY ODZIEŻOW                                                                                                    | E W RESTRUKTURYZACJI SP. Z O.O. STARE BYSTRE 414, 34-407 CICHE KRS 0000370360, NIP 6762431687                                                                                                    |
| POLSKIE SKLEPY ODZIEŻOW<br>nformuję, że wszelkie informacje do                                                                                                    | E W RESTRUKTURYZACJI SP. Z O.O. STARE BYSTRE 414, 34-407 CICHE KRS 0000370360, NIP 6762431687<br>ycrące bespieczeństwa Państwa danych osobowych znajdziecie na stronie Javard pJ/rodo                                                                                                    |
| POLSKIE SKLEPY ODZIEŻOW<br>nformuję, że wszelkie informacje do<br>świejsza korespondencja stanowi Tajemi                                                                                                    | E W RESTRUKTURYZACJI SP. Z O.O. STARE BYSTRE 414, 34-407 CICHE KRS 0000370360, NIP 6762431687<br>vyczące bespieczeństwa Państwa danych osobowych znajdziecie na stronie <u>lavard pl/rodo</u><br>kię Przedsiębiorstwa Nadwycy Władomości, zarówno na terytorium Rzeczpospolicje Polskiej jak i poza jej granicami i podlęga ochronie prawnej. Niniejsca korespondencja                                                                                                    |
| POLSKIE SKLEPY ODZIEŻOW<br>nformuję, że wszelkie informacje do<br>kniejsza korespondencja stanowi Tajem<br>przeznacona jest wyłącznie dla odoby<br>miesiaz Wadomick dobiwanaje sie iż                                                                                                    | E W RESTRUKTURYZACJI SP. Z O.O. STARE BYSTRE 414, 34-407 CICHE KRS 0000370360, NIP 6762431687<br>ycrące bezpieczeństwa Państwa danych osobowych znajdziecie na stronie <u>lavard pl/rodo</u><br>inte Przedsiębiorstwa Nadawcy Wiadomości, zarówno na terytorium Rzeczpospolicji Polskiej jak i poza jej granicami i podlega ochronie prawnej. Niniejsza korespondencja<br>do podmiosu, do którego jest zaadresowana. Adresat niniejszej Wiadomość ji so dowigazny do zachowania dla wykodomości treści przekazane. Otrzymujący<br>mie wdorzesał buformacji Pourfund dostarczomych orace z kola trose w odelu imom miż zadore z kiel treści kadawcy zakło otrowinejsze wielomości<br>mie wdorzesał buformacji Pourfund dostarczomych orace z kiel treści na zdrade z jest treści kadawcy z kielo strady podemiodanowy niniejszą Wadomość i przekazane. Otrzymujący<br>mie wdorzesał buformacji Pourfund dostarczomych orace z kiel treści na zdrade z jest treści kadawcy z kielo strady niniejszą Wadomość jest poda jest przekazane. Otrzymujący<br>mie wdorzesał buformacji Pourfund dostarczomych orace jest i terzeci kadawci z kłado treści budomości podarodo z kładomości jest poda jest podatowania dla wykona jest podawci podarodo z kładowci podarodo z kładowci podarodo z kładowci podarodo z kładowci podarodo z kładowci podarodo z kładowci podarodo z kładowci podarodo z kładowci podarodo z kładowci podarodo z kładowci podarodo z kładowci podarodo z kładowci podarodo z kładowci podarodowci podarodo z kładowci podarodo z kładowci podarodo z kładowci podarodo z kładowci podarodo z kładowci podarodo z kładowci podarodo z kładowci podarodo z kładowci podarodowci podarodo z kładowci podarodo z kładowci podarodo z kł   |
| POLSKIE SKLEPY ODZIEŻOW<br>nformuję, że wszelkie informacje do<br>wniejsza ktorespondencja stanowi Tajem<br>przeznacona jest wyłącznie dlo odby<br>miejszą Wadowick zobowiącaje się iż<br>raktować ją będzie z punktu widzenia                                                                                                    | E W RESTRUKTURYZACJI SP. Z O.O. STARE BYSTRE 414, 34-407 CICHE KRS 0000370360, NIP 6762431687<br>Vyczące bezpieczeństwa Państwa danych osobowych znajdziecie na stronie <u>lavard pl/rodo</u><br>inte Przetsiębiorstwa Nadawcy Wiedomości, zarówno na terytorium Rzeczpospolicji Połskiej jak i poza jej granicami i podlega ochronie prawnej. Niniejsza korespondencja<br>do podmiosu, do którego jest zaadresowana. Adresat niniejszej Wiedomość jest obowiązany do zachowaria dla wydowaria (dla wydomość treści przekazane. Otrzymujący<br>mie wykorzysta któreczij kladawcy. Kaldomość jest obowiązany do zachowaria dla wydowaria (dla wydomość przekazane. Otrzymujący<br>mie wykorzysta któreczij kladawcy. Kaldomość przek nalence w celu intym niz i godne z jej terziski i interciji Nadawcy. Kaldo otrzebu przekadomość<br>ochrony tak jak informacje własną i podejmie uzakadnione środki w celu ostrony orzymanych Informacji Poulfrych przed ujawnieniem. Dalice udoszgaprianie jest                                                                                                    |
| POLSKIE SKLEPY ODZIEŻOW<br>nformuję, że wszelkie informacje do<br>wniejsza korespondencja stanow Tajem<br>przeznacona jest wyłącnie dlo odoły<br>inejszą Wadomość adowiagnie się iż<br>raktować ją będzie z punktu widzenia<br>iedopuszcalnie, dryba że wynika az az<br>wiadomość orzymanej ornykow, dals                                                                                                    | EV RESTRUKTURYZACJI SP. Z O.O. STARE BYSTRE 414, 34-407 CICHE KRS 0000370360, NIP 6762431687<br>EV RESTRUKTURYZACJI SP. Z O.O. STARE BYSTRE 414, 34-407 CICHE KRS 0000370360, NIP 6762431687<br>tyczące bezpieczeństwa Państwa danych osobowych znajdziecie na stronie <u>lavard pl/rodo</u><br>inte Przetsiębiorowa Nadawy Wiedomość, zarówno na terytorium Reczopospiliej Połskiej jak i poza jej granicami i podłega ochronie prawnej. Niniejsza korespondencja<br>do podmiosu, do którego jest zaadresowana. Adresat niniejszej Wiedomość jest obowiązany do zachowaria dla wydorzeji wiedomośći treći przekazane. Otrzymujący<br>nie wykorzysta hłormacji Podrych dostarczonych przez Nadawcę w celu intym niż godnie z jej treści, władowyc. Każdy otrzymujący niniejszą Wiedomość<br>okatory tak jak informacji Podrych dostarczonych przez Nadawcę w celu intym niż godnie z jej treści, władowyc. Każdy otrzymujący niniejszą Wiedomość<br>ter jej przekszywalanie, repowszechniane i bat intego rodzja wieczystałe, bądź podcjeje jakdrkołowie k dalaki w o partu o zawate w niej informacje przekszawate. w teść niniejsze je<br>jej przekszywalanie, repowszechniane i bat intego rodzja wieczystałe, bądź podcjeje jakdrkołowie k dalaki w o partu o zawate w niej informacje przekszawie ter obast buł uteści niejsze je jej przekszawie zawate w niej informacje przekszawie ter obaj informacje przekszawie ter obaj informacje przekszawie ter obaj informacje przekszawie ter obaj informacje przekszawie ter obaj informacje przekszawie ter obaj informacje przekszawie ter obaj informacje przekszawie ter obaj informacje przekszawie ter obaj informacje przekszawie ter obaj wiej przekszawie ter obaj informacje przekszawie ter obaj informacje przekszawie ter obaj informacje przekszawie ter obaj informacje przekszawie ter obaj informacje przekszawie ter obaj informacje przekszawie ter obaj informacje przekszawie ter obaj informacje przekszawie ter obaj informacje przekszawie ter obaj informacje przekszawie ter obaj informacje przekszawie ter obaj informacje przekszawie ter obaj informacje przekszaw |
| POLSKIE SKLEPY ODZIEŻOW<br>Informuję, że wszelkie informacje do<br>Wniejsza korespondencja stanowi Tajem<br>przeznacona jest wyłącnie dlo osoby<br>iniejszą Wadomość obowązuje się iż<br>irraktować ją będzie z punktu widzenia<br>iniedpuszczalne, chyba że wynika za za<br>wiadomości otrzymanej omyfkowo, dals<br>podmiot nie będący adresatem, jest nied                                                                                                    | EV RESTRUKTURYZACJI SP. Z O.O. STARE BYSTRE 414, 34-407 CICHE KRS 0000370360, NIP 6762431687<br>EV RESTRUKTURYZACJI SP. Z O.O. STARE BYSTRE 414, 34-407 CICHE KRS 0000370360, NIP 6762431687<br>tyczące bezpieczeństwa Państwa danych osobowych znajdziecie na stronie <u>lavard pl/rodo</u><br>tie Przedsiębiorstwa Nadawcy Wiedomości, zarówno na terytorium Reczpospolicji Połskiej jak i poza jej granicami i podłega ochronie pozwnej. Niniejsza korespondencja<br>do podmiosu, do którego jest zaadresowana. Adresat niniejszej Wiedomośći jest oboskązany do zachowaria dla wydznej wiedomośći treći przekazane. Otrzymujący<br>nie wykorzysła Informacji Poulnych dostarczonych przez Nadawcę w celu intym niż zgodne z jej trekcją nadawcy. Każdy otrzymujący Inniejszą Wiedomość<br>do podmory tak jak Informacji Poulnych dostarczonych przez Nadawcę w celu intym niż zgodne z jej trekcją dostał dostał do zakowet w niej informacji Poulnych przeb idw przew Jawanie i treść niniejszej<br>tej pi przekazywatawie, rozpowszechnie i terść objęcych niniejszą Wiedomośći w otko ochrony corzymanych Informacji Poulnych przeb idw przew Jawate w niej informacje przez osobę tub<br>zawłodne. Odborca korespondencji, który otrzymał ją omytkowo, proszony jest o zawiadomiente Nadawcy i usunięcie tego materiału z komputera.                                                                                                    |
| POLSKIE SKLEPY ODZIEŻOW<br>Informuję, że wszelkie informacje do<br>Nniejsza korespondencja stanow Tajem<br>przenarczona jest wyłacznie dia ocoby<br>inniejszą Wadomość zbołkwi wddenia<br>niedopuszczalne, chyta że wynika za<br>widadomość orzymanej omyRwow, dak<br>podmiot nie będący adresatem, jest nied                                                                                                    | EVERSTRUKTURYZACJI SP. Z O.O. STARE BYSTRE 414, 34-407 CICHE KRS 0000370360, NIP 6762431687<br>EV RESTRUKTURYZACJI SP. Z O.O. STARE BYSTRE 414, 34-407 CICHE KRS 0000370360, NIP 6762431687<br>byczące bezpieczeństwa Państwa danych osobowych znajdziecie na stronie <u>lavard pl/rodo</u><br>inte Przedsiębiorstwa Nadawcy Wiedomości, zarówno na terytorium Reczpospolicji Polskiej jak i poza jej granicami i podlega ochronie pozwnej. Niniejsca korespondencja<br>do podnosu, do którego jest zaadresowana. Adresat niniejszej Wadomość, jest obowiązany do zachowania dla wyłącznej wiedomośći treści przekazane. Otrzymujący<br>nie wyktorzysła Informacji Poulnych dostarczonych prze. Nadawcę w celu ninym niż godnie z jej treści, i intensji, Audows, Każdy otrzymujący niniejszą Wiadomość<br>dorbory tak jak informacji podejmie uzadanione frodu w celu ochrony corzymanych Informacji Poulnych przeb isow prawa. Wyłąd w treść niniejsze<br>wartych unów porzaumień bądź udostępniemie treść objęcych niniejszą Wiadomośćą wynika z powszechnie dowanie w niej imformacje przez osobą lub<br>zowolone. Odbiorca korespondencji, który otrzymał ją omytkowo, proszony jest o zawiadomiente Nadawcy i usunięcie tego materiału z komputera.                                                                                                    |
| POLSKIE SKLEPY ODZIEŻOW<br>nformuję, że wszelkie informacje do<br>wiejsza korespondencja stanow Tajem<br>zaroarczona jest wyłącznie die osoby<br>iniejszą Władomość azbowkajne je iż<br>wiadomość otrzymanej orzyfkowo, dał<br>sodomiot nie będący adresatem, jest nied                                                                                                    | EW RESTRUKTURYZACJI SP. Z O.O. STARE BYSTRE 414, 34-407 CICHE KRS 0000370360, NIP 6762431687<br>tyczące bezpieczeństwa Państwa danych osobowych znajdziecie na stronie <u>lavard pl/rodo</u><br>ties Przedsjeliorstwa Nadawcy Wisdomości, zarówno na terytorium Recepospilej Połskiej jaki poza jej granicami i poźlega ochronie prawnej. Niniejsza korespondencja<br>do podnistu, do którego jest zaadresowan. Afrezanine jest organizacji poza jej granicami i poźlega ochronie prawnej. Niniejsza korespondencja<br>do podnistu, do którego jest zaadresowan. Afrezanine jest organizacji poza jej granicami i poźlega ochronie prawnej. Niniejsza Korespondencja<br>do podnistu, do którego jest zaadratione fordu i w celu ochrony miz godra z jej treści i i tereści ji tereści ji tereści je i tereści ji i tereści ji tereści ji terześci ji tereści ji tereści ji tereści tereji tereści tereji tereji terzej tereji tereści tereji tereji tereji terej       |
| POLSKIE SKLEPY ODZIEŻOW<br>formuję, że wszelkie informacje do<br>liniejsza korespondencja stanowi Tajem<br>zeznacrozna jest wyłącznie dla osoby<br>iniejszą Władomość orzyba wylaka w datemia<br>iedgoszczalne, chyta że wynika za za<br>kładomość orzymanej orzykowo, dała<br>odmiot nie będący adresatem, jest nied                                                                                                    | EW RESTRUKTURYZACJI SP. Z O.O. STARE BYSTRE 414, 34-407 CICHE KRS 0000370360, NIP 6762431687<br>tyczące bezpieczeństwa Państwa danych osobowych znajdziecie na stronie <u>lavard pl/rodo</u><br>step Zracistejbiorowa Nadwey Wiedomośći, zarówno na terychorium Rescpospiliej Połskiej jaki poza jej gonicami i podłaga ochronie prawnej. Ninisjua korespondencja<br>do podniosu, do którego jest zaadresowana. Afersa initiejsze Wiedomośći pa tyborzy i praktawa do którego i przakawane. Orzymujący<br>nie wykorzysta Mormacji Polufych dostarczonych prze. Nadawce w oclu innym niż godrne z jej trefsią i intereski plastworki dla wykorzej wiedomośći tref objectych niniejsze Wiedomośći tref objectych niniejsze dostawane o rozymujący finalizacie i podzie u dostawanie w rodu innym niż godrne z jej trefsią i pieterski plastworki dla wykorzej wiedowośći trefsi pieterski je i presku plastworki dla wykorzej wiedowośći pres todawa w oce obie wykorzej wiedowości prestowane w roje prawa i podzie u dostawa o prawie i pieterski pieterski pieterski je i presku plastworki prawie i pieterski pieterski pieterski pieterski presku plastworki plastworki prze todaj wykorzystawie, będ podjęcie jakińkowski w datawi w opaźwi podruże u bostępnie je sta<br>wiedowe o zakowe o prawie i pieterski pieterski pie       |